# **Administration Guide**

# INSTALLATION GUIDE

MLCS can be installed either from the Marketplace or as a jar.

Log in into Jira as an administrator and go to **Administration > Plugins > Find new Add-ons**. Write "Multi Level Cascading Select List" in the search box and then click on "Buy now" or "Free trial".

If your Jira instance cannot access to the Marketplace, you can the download of the package here, and upload it through the Atlassian Universal Plugin Manager in the Jira Administration section: Administration > Plugins > Manage Add-ons > Upload plugin.

#### Note

If you are upgrading from versions < 3.0, you need to rebuild the JIRA index.

## ADMINISTRATION GUIDE

To create a new Multi Level Cascading Select List field, go to Administration > Issues > Custom Fields > Add Custom Field:

|                         | Create Custom Field: Choose the field type (Step 1 of 2)                                                                      |
|-------------------------|----------------------------------------------------------------------------------------------------|
|                         | Choose the field type from the list below. 25 types available.                                                                |
| le Type Schemes         | S Find more custom fields                                                                                                    |
| b-Tasks                 | O Bug Import Id<br>A read-only custom field that points back to the previously imported bug id.                               |
| RKFLOWS                 | O Date Picker                                                                                                    |
| orkflows                | A custom field that stores dates and uses a date picker to view them                                                          |
| rkflow Schemes          | Free Text Field (unlimited text)<br>A multilline text area custom field to allow input of longer text strings.                |
| REENS                   | A Hiddon Job Switch                                                                                                    |
| reens                   | Hidden switch programmatically set whether or not to create a Perforce job.                                                   |
| reen Schemes            | Job Checkbox<br>Checkbox to choose whether or not to create a Perforce job.                                                   |
| ue Type Screen<br>hemes | O Multi Checkboxes                                                                                                    |
| LDS                     | Choose multiple values using checkboxes.                                                                                      |
| stom Fields             | Multi Select<br>Choose multiple values in a select list.                                                                      |
| eld Configurations      | O Multi-Level Cascading Select                                                                                                |
| ld Configuration        | Cascading select list supporting any number of levels                                                                         |
| hemes                   | O Project Picker                                                                                                    |
|                         | Choose from projects that the user can view in the system.                                                                    |
| ituses                  | Read-only Text Field     A read-only text label. Only possible to create values programmatically (Used internally for imports |
| solutions               | from Mantis). Maximum of 255 characters.                                                                                      |

and select the Multi-Level Cascading Select field type. Add name, description, context and then select in which screens you want to add the field.

### To add values to the field, select Configure from the field list:

| ISSUE TYPES                       | Custom Fields                                          |                                    |                                       | Custom Field 🔓 Find More Custom F | ields (? |
|-----------------------------------|--------------------------------------------------------|------------------------------------|---------------------------------------|-----------------------------------|----------|
| Issue Types<br>Issue Type Schemes | Name                                                   | Туре                               | Available Context(s)                  | Screens                           |          |
| Sub-Tasks                         | MultiLevel<br>Example of Multi level cascading select. | Multi-Level Cascading Select - Eng | Issue type(s):<br>Global (all issues) | Default Screen                    | ٥-       |
| Workflows                         |                                                        |                                    | Project(s):<br>Demonstration          | Workflov Edit Translate           |          |
| Workflow Schemes                  |                                                        |                                    |                                       | Screens                           |          |
| SCREENS                           |                                                        |                                    |                                       | Delete                            |          |

and then Configure Options.

After you've added the values for the first level, To add new options as children of an existing one, click the Configure link and start adding new options:

Custom Fields / Configure Custom Field Edit Options for Custom Field : MultiLevel

+ Add option Sort options alphabetically

|        | Position Option                            |                         | Operations                             |                                       |                              |
|--------|--------------------------------------------|-------------------------|----------------------------------------|---------------------------------------|------------------------------|
|        | 1                                          | 1                       |                                        | Configu                               | re · Edit · Delete · Disable |
|        |                                            |                         |                                        |                                       |                              |
|        |                                            |                         |                                        |                                       |                              |
|        | Custom Fields                              | Configure Cu            | stom Field                             |                                       |                              |
|        | Edit Optic                                 | ons for Cu              | istom Field : MultiLevel               | + Add option                          | Sort options alphabetically  |
|        | < 1                                        |                         |                                        |                                       |                              |
|        | Position                                   | Option                  |                                        | Operati                               | ons                          |
|        | 1                                          | 1.1                     |                                        | Configu                               | re · Edit · Delete · Disable |
|        |                                            |                         |                                        |                                       |                              |
| N<br>N | VORKFLOWS<br>Vorkflows<br>Vorkflow Schemes | <b>Defau</b><br>Default | It Configuration Scheme for MultiNumbe | er                                    |                              |
| 5      | CREENS                                     |                         | Applicable contexts for scheme:        | Edit Configuration                    |                              |
| 5      | Screens                                    |                         |                                        | lssue type(s):<br>Global (all issues) |                              |
| 5      | Screen Schemes                             |                         | Default Value:                         | Edit Default Value 1 - 1.3            |                              |
| 5      | ssue Type Screen<br>Schemes                |                         | Options:                               | Edit Options                          |                              |
| F      | TELDS                                      |                         |                                        | • 1                                   |                              |
| (      | Custom Fields                              |                         |                                        | = 1.1.1                               | 4.4                          |
| F      | Field Configurations                       |                         |                                        | = 1.1.                                | 1.2                          |
| F      | Field Configuration<br>Schemes             |                         |                                        | ■ 1.1.2<br>∘ 1.2<br>∘ 1.3             |                              |
| B      | SSUE ATTRIBUTES                            |                         |                                        | • 2<br>• 2.1                          |                              |
| 5      | Statuses                                   |                         |                                        | ■ 2.1.1<br>■ 2.1.2                    |                              |
| F      | Resolutions                                |                         |                                        | = 2.1.2<br>= 1.1.1                    |                              |
| F      | Priorities                                 |                         |                                        | • 2.2<br>• 3                          |                              |
| ŀ      | ssue Security Scheme                       | S                       |                                        | • 1                                   |                              |
| 1      | Notification Schemes                       |                         |                                        |                                       |                              |
|        |                                            |                         |                                        |                                       |                              |

You can select a default value for the field, clicking on the link Configure Default Value:

| ISSUE TYPES        | Set Custom Field Defaults                                         |  |  |  |  |
|--------------------|-------------------------------------------------------------------|--|--|--|--|
| Issue Types        | Set the custom field default values for custom field: MultiNumber |  |  |  |  |
| Issue Type Schemes | MultiNumber: 1.3 Please select 🗘 Please select                    |  |  |  |  |
| Sub-Tasks          | Set Default Cancel                                                |  |  |  |  |